# 管理一体化系统 预算 决算板块介绍 音 介绍人:曾聪

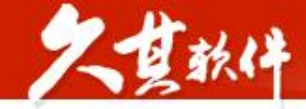

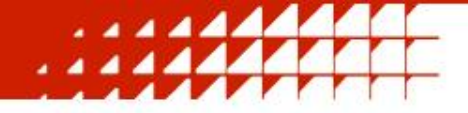

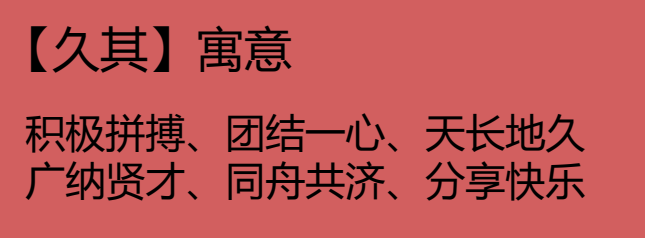

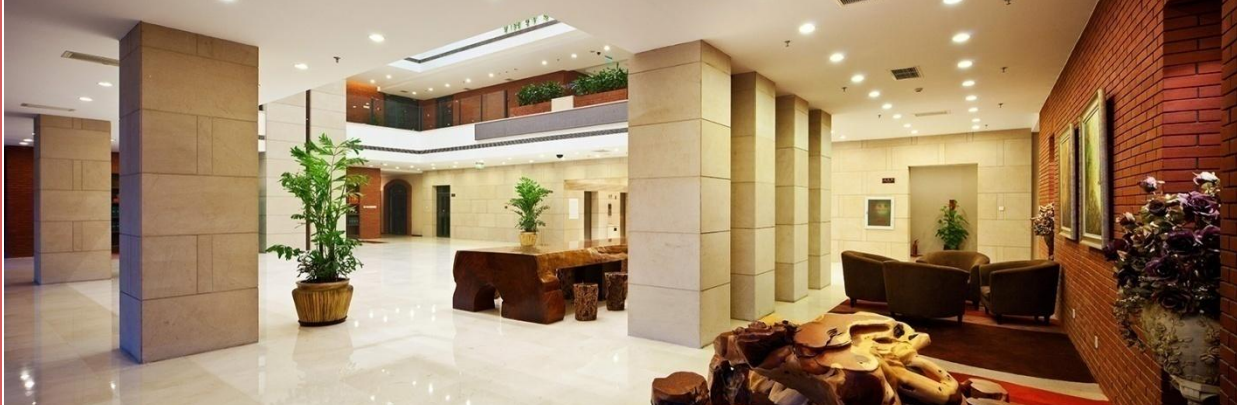

北京久其软件股份有限公司(股票简称:久其软件;股票代码:002279)中国领先的管理软件供应 商,长期致力于为政府部门和企业客户提供**电子政务、集团管控、数字传播及互联网**等综合信息服务 及行业解决方案。久其是中国大数据产业生态联盟副理事长单位,拥有信息系统集成及服务一级、信息安全服务一 级等多项重量级资质,是行业内较早获得CMMI5的企业之一。

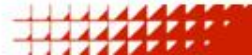

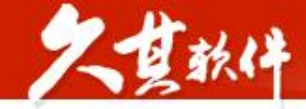

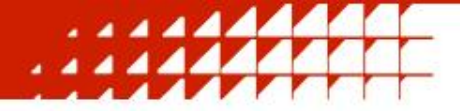

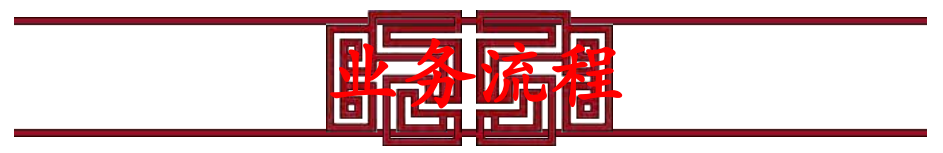

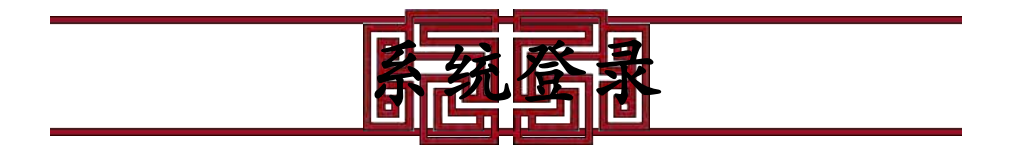

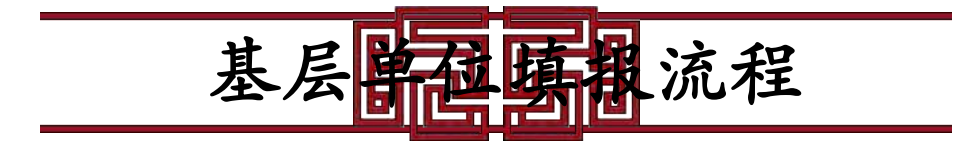

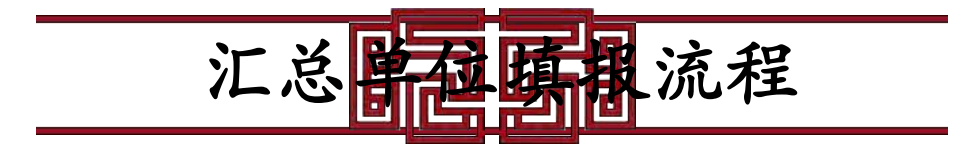

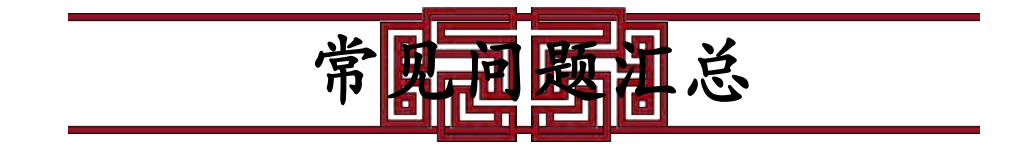

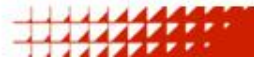

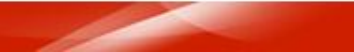

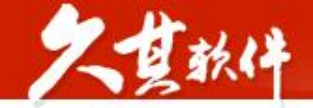

## 业务流程

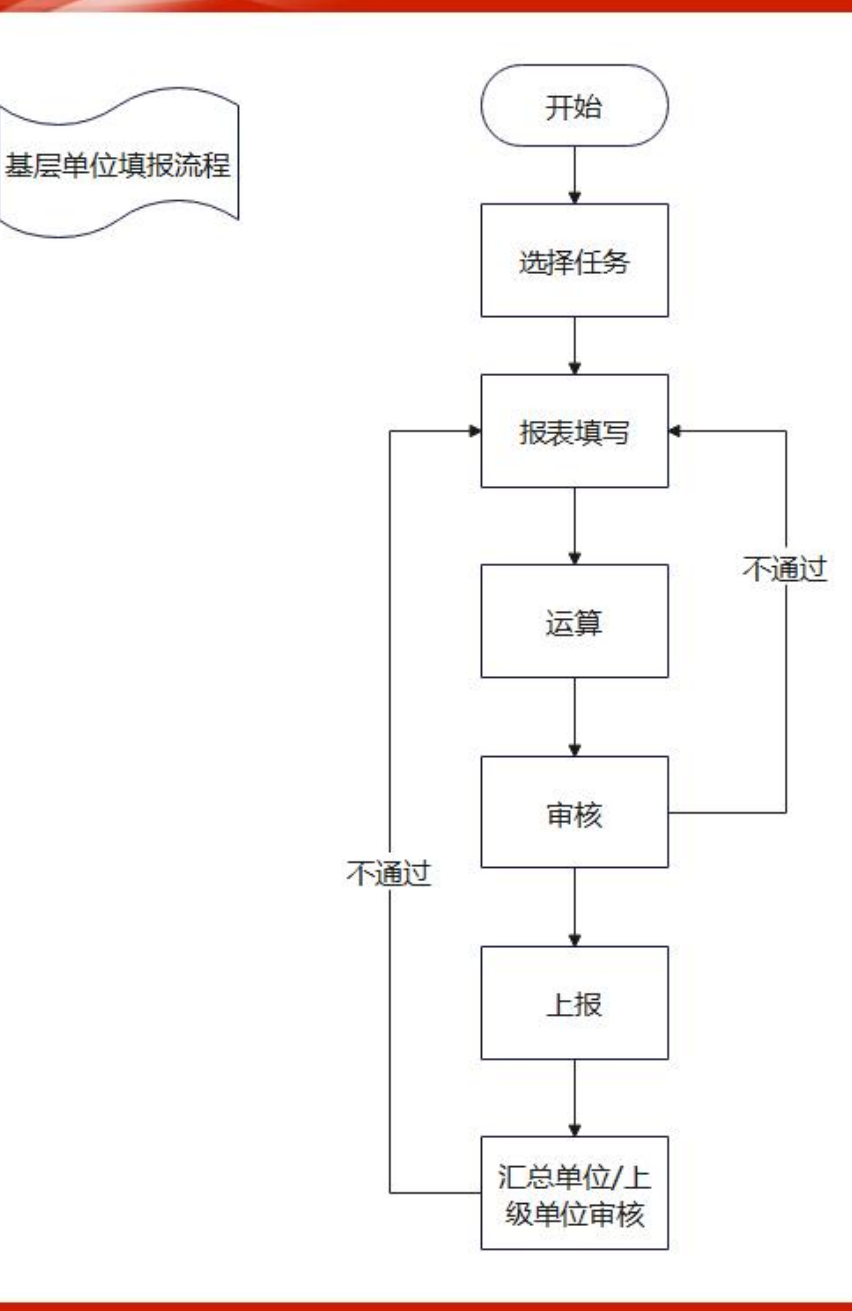

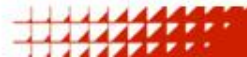

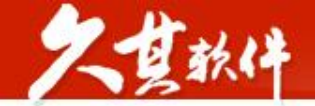

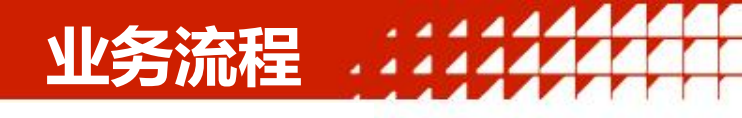

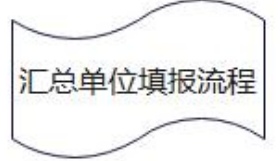

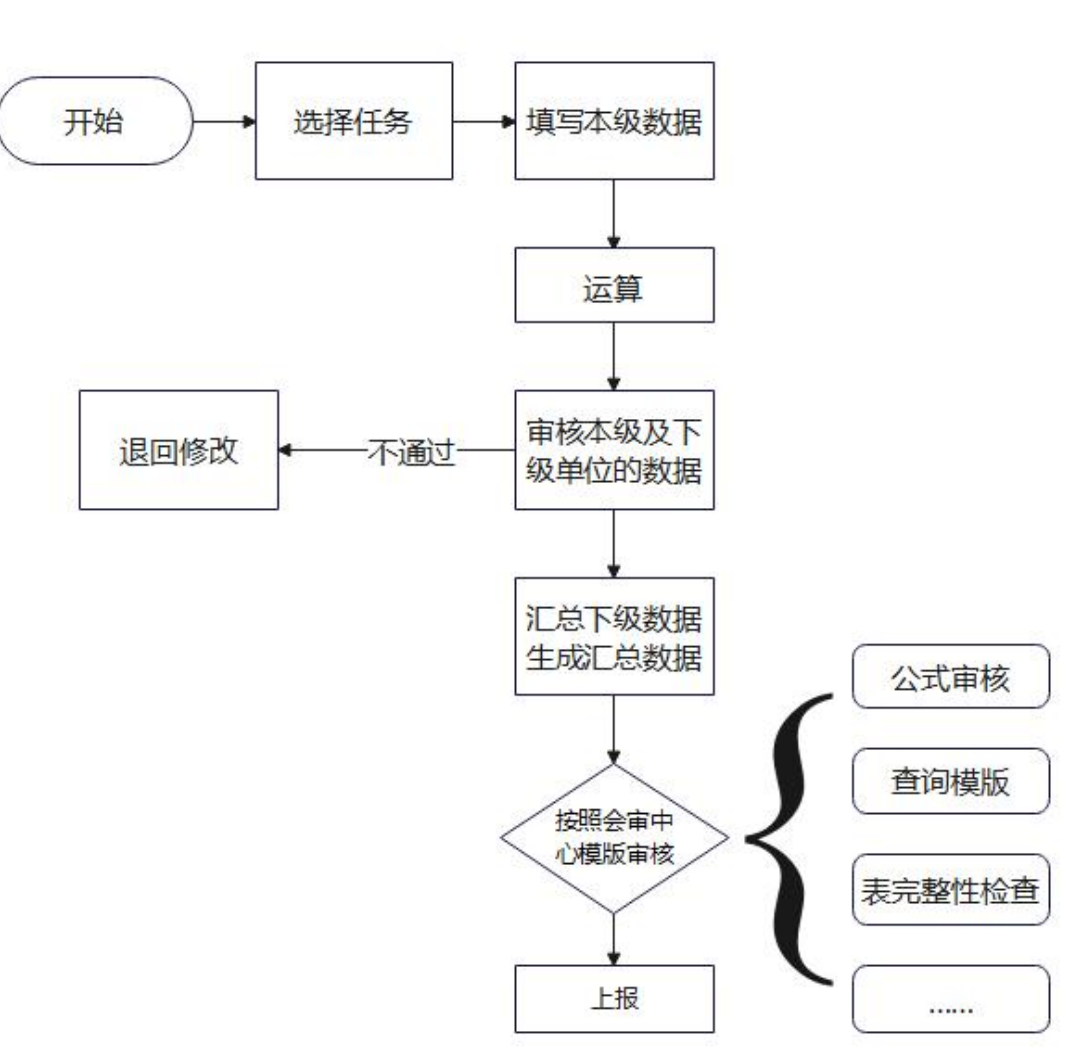

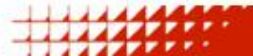

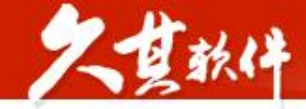

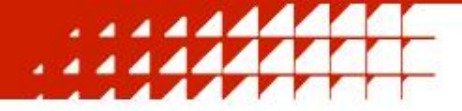

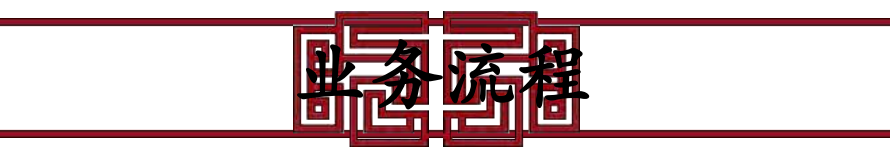

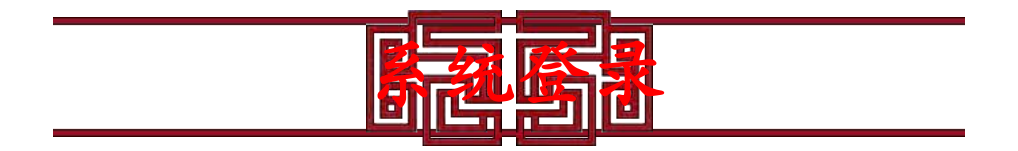

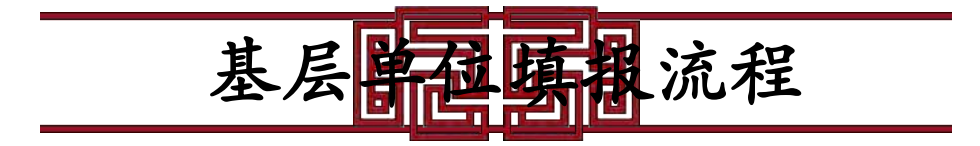

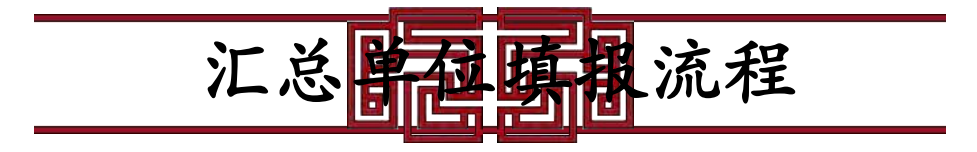

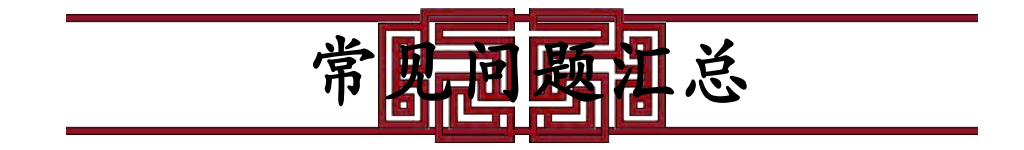

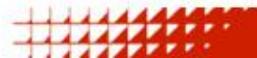

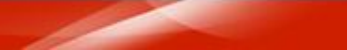

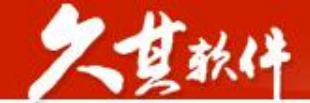

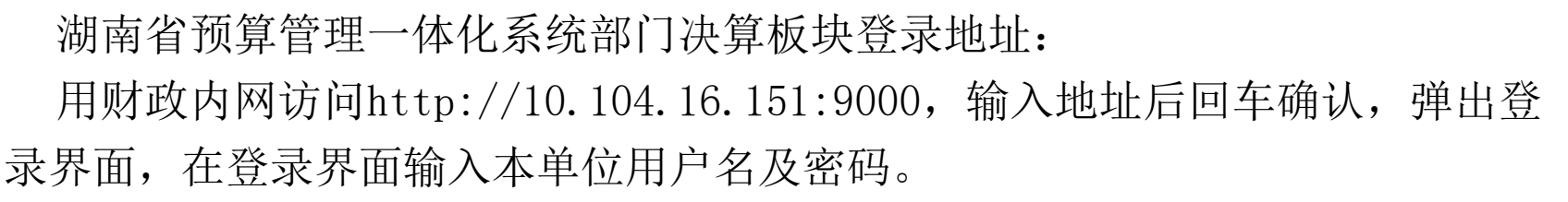

系统登录

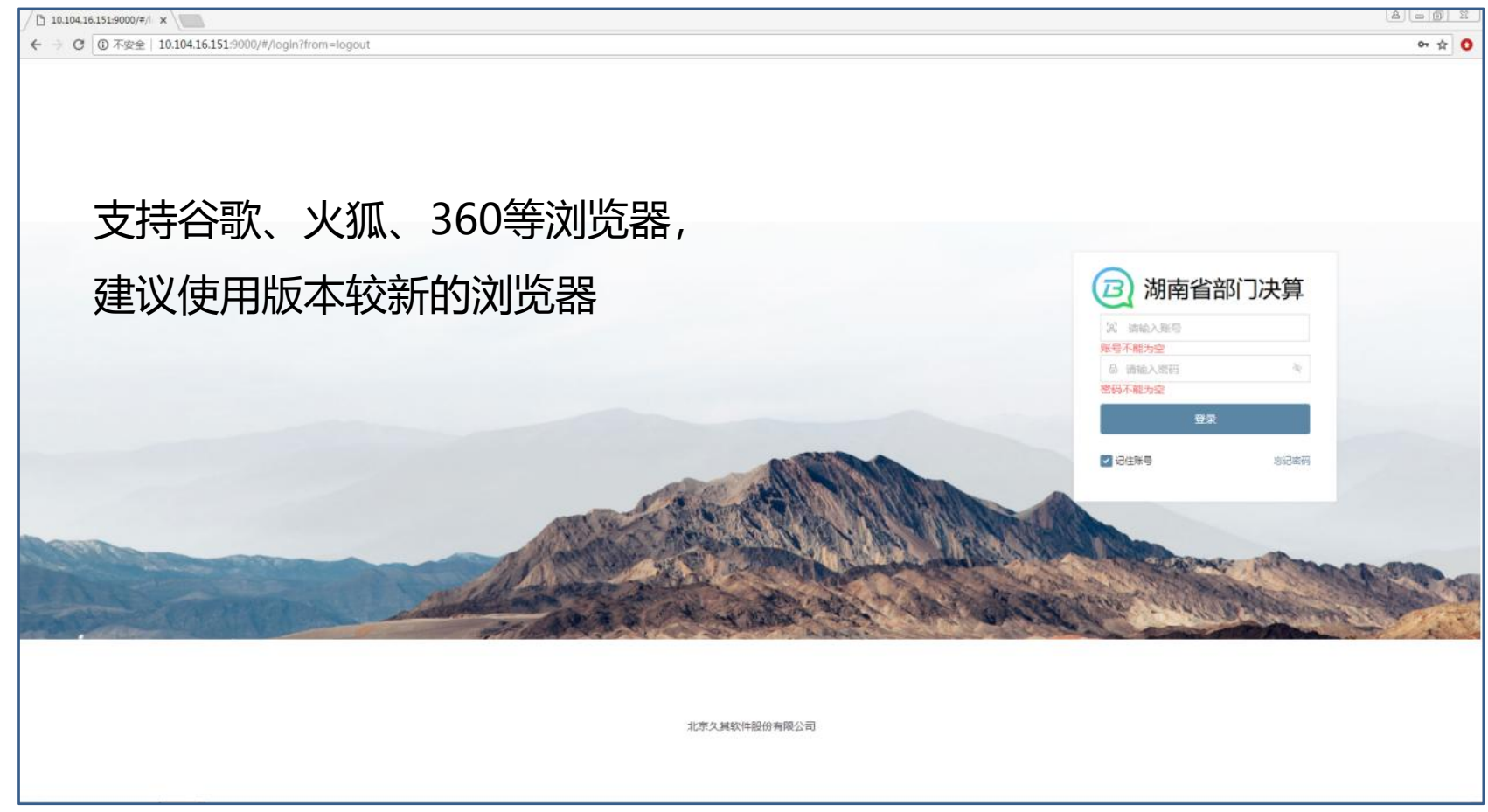

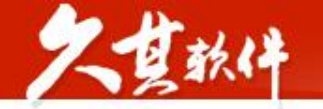

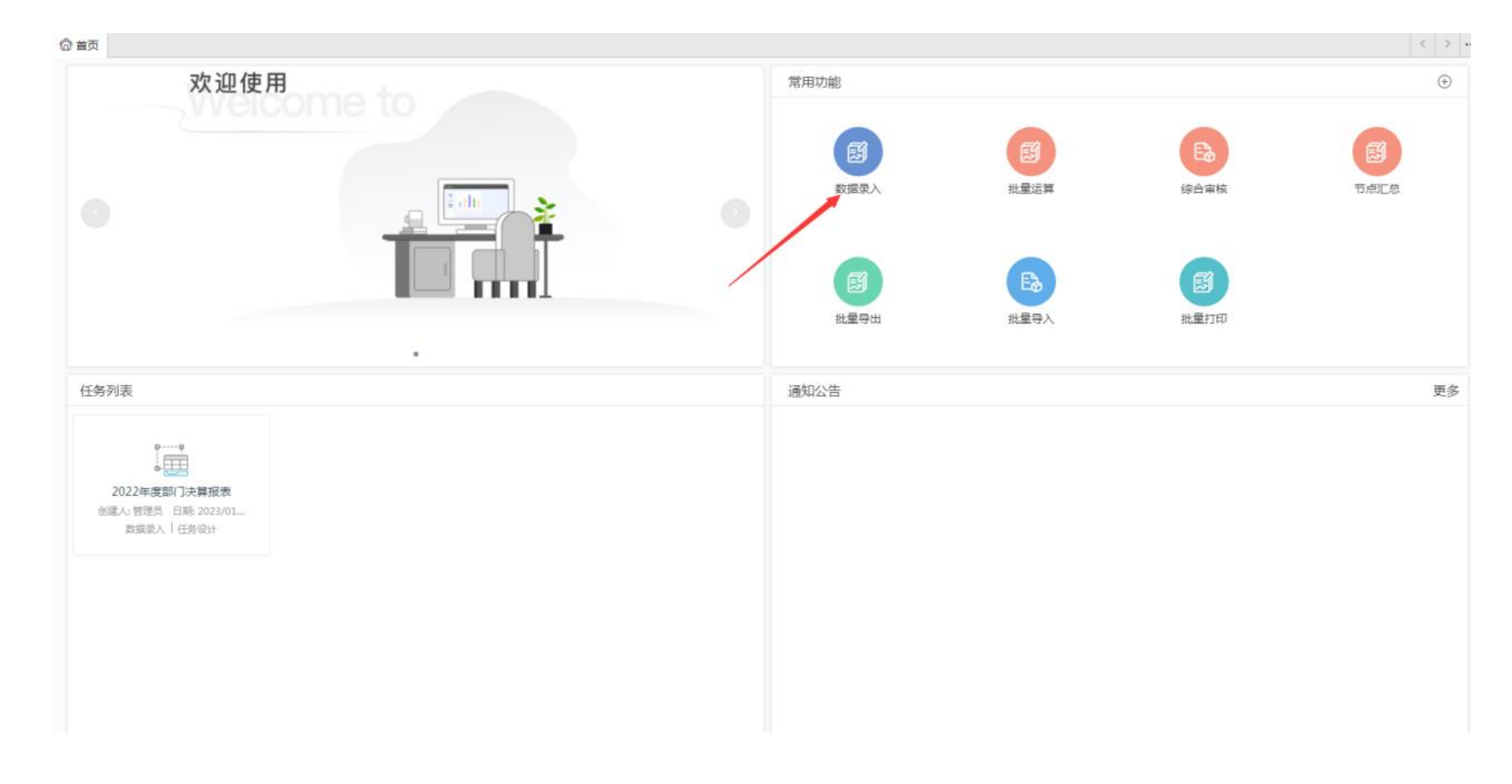

决算任务—系统登录

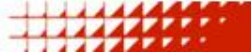

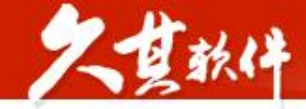

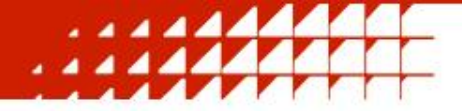

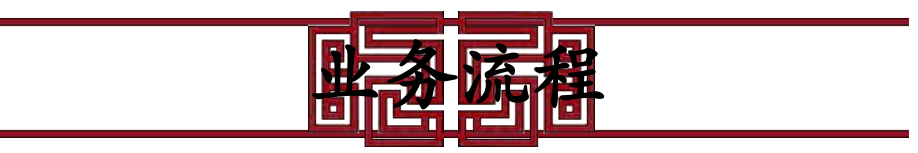

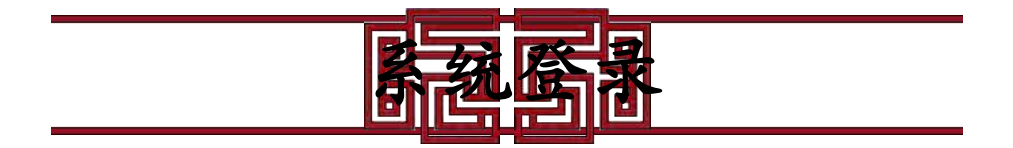

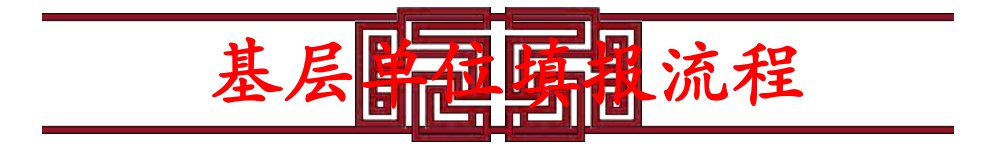

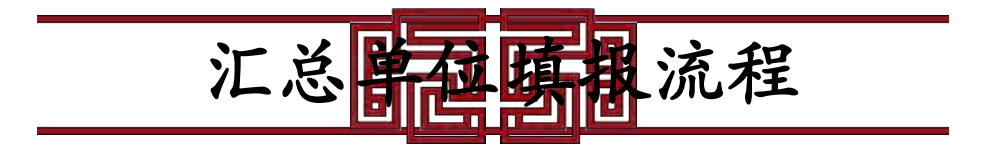

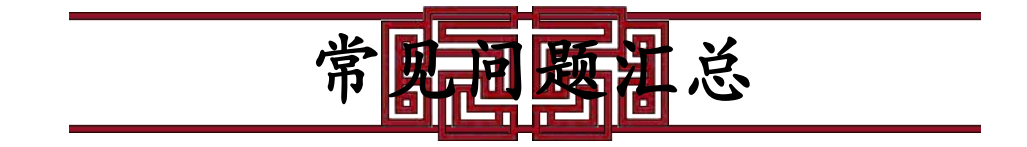

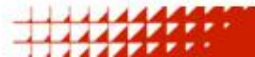

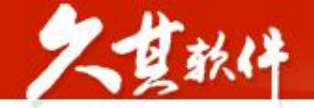

#### 💮 湖南省预算管理一体化部门决算系统

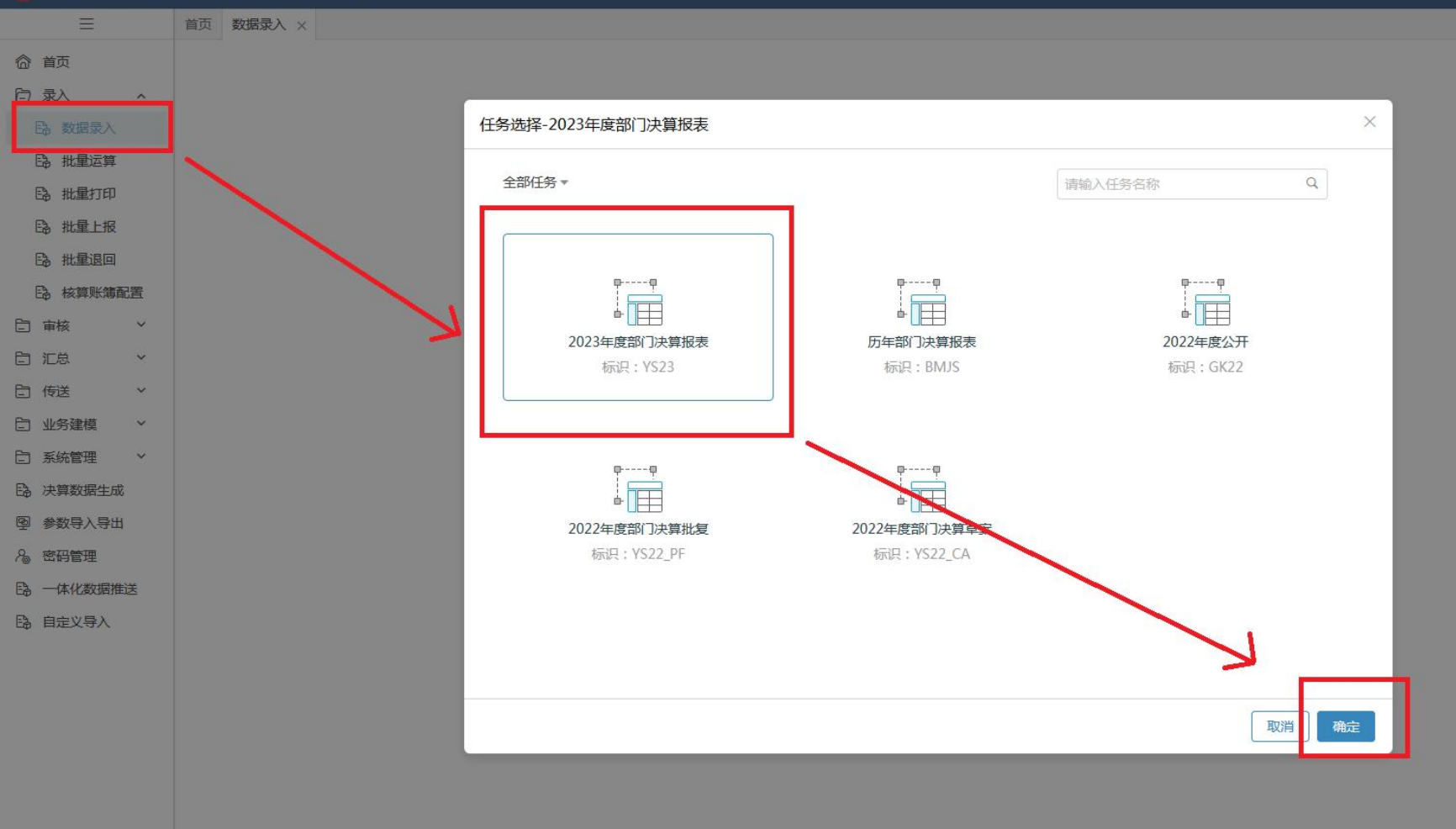

决算任务—数据录入

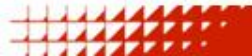

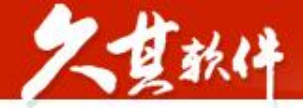

#### 理一体化部门决算系统

|                            | A                                        | D    | C                | D      | E    | F                                                 | C    | Ц            | Ť                               | 1     | V                       | L. L. | 54            |
|----------------------------|------------------------------------------|------|------------------|--------|------|---------------------------------------------------|------|--------------|---------------------------------|-------|-------------------------|-------|---------------|
|                            | A                                        | D    | ւ<br>Աեւ չ       | D      | c    |                                                   | 0    | п            | 1 本山                            | ,     | N                       | -     | IVI           |
|                            | īбĦ                                      | オモンセ | 11(八<br>在江話首歌    | 公在茲首點  | 油管粉  | 16日(惊雨船公米)                                        | 行步   | 在知話質點        | 人<br>人<br>人<br>石<br>石<br>智<br>粉 | )血管粉  | 项目(读去屮州氏和 <u>尔这</u> 公米) | 经济    | 在加茲省》         |
|                            | 「火日」                                     | 117A | - +1/1川県奴<br>- 1 | 王牛」则异奴 | /大异划 | 一 一 一 一 一 一 一 一 一 一 一 一 一 一 一 一 一 一 一             | 11/A | +1/」则异奴<br>4 | 王十川昇奴                           | (八异刻) | 一                       | 1177  | +1/川県昇3<br>7  |
|                            | 1二/人<br>百賀町町市地地支山村 )。                    | . 1  | 1                | 4      | J    | 1二/人                                              | 30   | 4            | J                               | U     | 1二/人                    | EQ    | 1             |
| - 功应州其4                    | 州昇火1以12(32(3)(1)(/))<br>2-35首向けに付出またいけ)) | 2    |                  |        |      | - 从六古中                                            | 33   |              |                                 |       |                         | 50    |               |
| 二、 収 加 圧 至 立 二 、 国 右 恣 木 约 | ごが発行するないないないので                           | 3    |                  |        |      | 二、小文文山<br>二、国际支出                                  | 34   |              |                                 |       | 八贝拉贡                    | 60    |               |
| 一、四百贝平岛                    |                                          | 4    |                  |        |      |                                                   | 35   |              |                                 |       |                         | 61    |               |
| 五 重业收入                     |                                          | 5    |                  |        |      | 四、云六文主义山<br>玉 勃查古史                                | 36   |              |                                 |       | 甘山,其木建设米而日              | 62    |               |
| 立、事业(A)<br>示 经营收入          |                                          | 6    |                  |        |      | 立、教育文山<br>                                        | 37   |              |                                 |       | 二、上郷上郷支史                | 63    |               |
| - 一般属单位                    | ⊢£Ձիվեր չ                                | 7    |                  |        |      |                                                   | 30   |              |                                 |       | 一、工物工物之间                | 64    |               |
| 1、前属半位1                    |                                          | 8    |                  |        |      | 八 社会保障和新业支出                                       | 30   |              |                                 |       | 五 对附属单位补助支出             | 65    |               |
| 711 ++161271               |                                          | a    |                  |        |      | 九 刀生健康支出                                          | 40   |              |                                 |       | 五、万阳海丰匠而功文山             | 66    |               |
|                            |                                          | 10   |                  |        |      | 十、节能环保支出                                          | 41   |              |                                 |       |                         | 67    |               |
|                            |                                          | 11   |                  |        |      | 十一、城乡社区支出                                         | 42   |              |                                 |       | 经济分类支出合计                | 68    | -             |
|                            |                                          | 12   |                  |        |      | 十二、农林水支出                                          | 43   |              |                                 |       | 一、工资福利支出                | 69    | 3 <u></u>     |
|                            |                                          | 13   |                  |        |      | 十三、交诵运输支出                                         | 44   |              |                                 |       | 二、商品和服务支出               | 70    | . <u> </u>    |
|                            |                                          | 14   |                  |        |      | 十四、资源勘探工业信息等支出                                    | 45   |              |                                 |       | 三、对个人和家庭的补助             | 71    | 5 <u>-</u>    |
|                            |                                          | 15   |                  |        |      | 十五、商业服务业等支出                                       | 46   |              |                                 |       | 四、债务利息及费用支出             | 72    | -             |
|                            |                                          | 16   |                  |        |      | 十六、全融支出                                           | 47   |              |                                 |       | 五、浴本性支出(基本建设)           | 73    | <u> 1</u>     |
|                            |                                          | 17   |                  |        |      | 十七、援助其他地区支出                                       | 48   |              |                                 |       | 六、资本性支出                 | 74    | -             |
|                            |                                          | 18   |                  |        |      | 十八、自然资源海洋气象等支出                                    | 49   |              |                                 |       | 七、对企业补助(基本建设)           | 75    | <u> 12</u>    |
|                            |                                          | 19   |                  |        |      | 十九、住房保障支出                                         | 50   |              |                                 |       | 八、对企业补助                 | 76    | <i>.</i> —    |
|                            |                                          | 20   |                  |        |      | 二十、粮油物资储备支出                                       | 51   |              |                                 |       | 九、对社会保障基金补助             | 77    | <u> 19</u>    |
|                            |                                          | 21   |                  |        |      | 二十一、国有资本经营预算支出                                    | 52   |              |                                 |       | 十、其他支出                  | 78    | . <del></del> |
|                            |                                          | 22   |                  |        |      | 二十二、灾害防治及应急管理支出                                   | 53   |              |                                 |       |                         | 79    |               |
|                            |                                          | 23   |                  |        |      | 二十三、其他支出                                          | 54   |              |                                 |       |                         | 80    |               |
|                            |                                          | 24   |                  |        |      | 二十四、债务还本支出                                        | 55   |              |                                 |       |                         | 81    |               |
|                            |                                          | 25   |                  |        |      | 二十五、债务付息支出                                        | 56   |              |                                 |       |                         | 82    |               |
|                            |                                          | 26   |                  |        |      | 二十六、抗疫特别国债安排的支出                                   | 57   |              |                                 |       |                         | 83    |               |
| 本                          | 年收入合计                                    | 27   |                  |        |      | and the second second second second second second |      | 本            | 年支出合计                           |       |                         | 84    |               |
| 使用铜桠                       | 如                                        | 28   |                  |        |      | 结余分配                                              |      |              |                                 |       |                         | 85    | 3 <u>1</u>    |
| 年初结转利                      | 結余                                       | 29   |                  |        |      | 年末结转和结余                                           |      |              |                                 |       |                         | 86    |               |
|                            |                                          |      |                  |        | 6    |                                                   |      |              |                                 |       |                         | 07    |               |

决算任务—数据录入

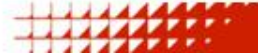

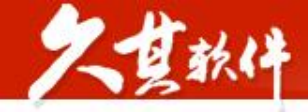

# 决算任务—时期选择

| 湖南省预算             | 管理 | 一体化部             | 」決算            | 条统                      |                        |                                 |          |                            |          |       |
|-------------------|----|------------------|----------------|-------------------------|------------------------|---------------------------------|----------|----------------------------|----------|-------|
|                   |    | 合首页 密            | 码管理 ×          | 数据录入-部                  | 『门决算报表 ×               |                                 |          |                            |          |       |
| 合 首页              |    | <b>討 2022</b> 年  |                | [量化评价计                  | 凹 保存 🗊                 | 冻结 🛇                            | 整表       | 清除 🔹 🖾 运算                  | - 🗐 全算   | 国审核   |
| <b>同</b> 录入       | ~  | ii < 20          | 10年-202        | 7年 >                    |                        | Q                               | $\equiv$ | [10001,10002]              | fx HN888 | 89967 |
| E) 数据录入           |    | 2016年            | 2017年          | 2018年                   | [12]                   |                                 |          | 代码<br>单位名称                 |          |       |
| B。批量运算            |    | 2019年            | 2020年          | 2021年                   | ([15]<br>]决算汇总 [7]     |                                 |          | 单位负责人<br>财务负责人<br>埴夫人      |          |       |
| B 批量上报            |    | 2022年            | <b>2023</b> 年  | 2024年                   | 部门决算汇总<br>か2022年度部     | 2. <mark>[7]</mark><br>3门:本質:丁兰 | [5]      | 电话号码(区号)<br>电话号码           |          |       |
| B. 批量退回 B. 核質影響配置 |    | 2025年            | 2026年          | 2027年                   | 部门决算汇总<br>]决算汇总 [8]    | a [7]                           |          | 分机号<br>单位地址<br>邮政编码        |          |       |
| □ 审核              | ~  |                  |                | 它国期公计                   | ]决算汇总 [37<br>]决算汇总 [8] | 1                               |          | 单位所在地区()<br>隶属关系<br>部门标识代码 | 国家标准:行   | 政区划代码 |
| 白 汇总              | ~  | L                | 3              | 反同例犹口                   | ]决算汇总 [9]              |                                 |          | 国民经济行业分                    | 类        |       |
| 白传送               | ~  | > 図 湖南<br>> 図 湖南 | 省本级外给<br>省本级综合 | 至处2022年度曾<br>计规划处2022年  | 部门决算汇总 [3]<br>丰度部门决算汇总 | a [3]                           |          | 新报因素<br>上年代码               |          |       |
| 上 业务建模            | ~  | > 🖻 湖南<br>、 💕 湖志 | 省本级资产<br>省本级个国 | 生管理处2022年<br>mbk2022年度至 | F度部门决算汇总<br>吸口油管汇点 [1] | [2]                             |          | 备用码<br>《统一社会信用代            | 码        |       |

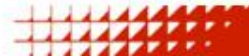

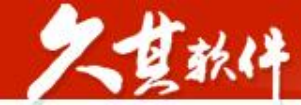

## 数据录入-注意事项

| А                | В  | С     | D     | E    | F                 | G  | Ĥ     | I     |
|------------------|----|-------|-------|------|-------------------|----|-------|-------|
|                  |    | 收入    |       |      |                   |    |       | 支出    |
| 项目               | 行次 | 年初预算数 | 全年预算数 | 决算数  | 项目(按功能分类)         | 行次 | 年初预算数 | 全年预算数 |
| 栏次               |    | 1     | 2     | 3    | 栏次                |    | 4     | 5     |
| 一、一般公共预算财政拨款收入   | 1  |       |       | 0775 |                   | 32 |       |       |
| 二、政府性基金预算财政拨款收入  | 2  |       |       |      | 二、外交支出            | 33 |       |       |
| 三、国有资本经营预算财政拨款收入 | 3  |       |       |      | 1. 国防支出           | 34 |       |       |
| 四、上级补助收入         | 4  |       |       |      | 四、公共安全支出          | 35 |       |       |
| 五、事业收入           | 5  |       |       |      | 五、教育支出            | 36 |       |       |
| 六、经营收入           | 6  |       |       |      | 六、科学技术支出          | 37 |       |       |
| 七、附属单位上缴收入       | 7  |       |       |      | 七、文化旅游体育与传媒支出     | 38 |       |       |
| 八、其他收入           | 8  |       |       |      | 八、社会保障和就业支出       | 39 |       |       |
|                  | 9  |       |       |      | 九、卫生健康支出          | 40 |       |       |
|                  | 10 |       |       |      | 十、节能环保支出          | 41 |       |       |
|                  | 11 |       |       |      | 十一、城乡社区支出         | 42 |       |       |
|                  | 12 |       |       |      | 十二、农林水支出          | 43 |       |       |
|                  | 13 |       |       |      | 十三、交通运输支出         | 44 |       |       |
|                  | 14 |       |       |      | 十四、资源勘探工业信息等支出    | 45 |       |       |
|                  | 15 |       |       |      | 十五、商业服务业等支出       | 46 |       |       |
|                  | 16 |       |       |      | 十六、金融支出           | 47 |       |       |
|                  | 17 |       |       |      | 十七、援助其他地区支出       | 48 |       |       |
|                  | 18 |       |       |      | 十八、自然资源海洋气象等支出    | 49 |       |       |
|                  | 19 |       |       |      | 十九、住房保障支出         | 50 |       |       |
|                  | 20 |       |       |      | 二十、粮油物资储备支出       | 51 |       |       |
|                  | 21 |       |       |      | 二十一、国有资本经营预算支出    | 52 |       |       |
|                  | 22 |       |       |      | 二十二、灾害防治及应急管理支出   | 53 |       |       |
|                  | 23 |       |       |      | 二十三、其他支出          | 54 |       |       |
|                  | 24 |       |       |      | 二十四、债务还本支出        | 55 |       |       |
|                  | 25 |       |       |      | 二十五、债务付息支出        | 56 |       |       |
|                  | 26 |       |       |      | ——二十六、抗疫特别国债安排的支出 | 57 |       |       |
| 本年收入合计           | 27 |       |       |      |                   |    | 本     | 年支出合计 |
| 使用非财政拨款结余        | 28 |       | -     |      | 结余分配              |    |       |       |
|                  |    |       |       |      |                   |    |       |       |

白色单元格需自行填写

绿色单元格为运算单元格,需点击运算/全算生成数据,若想查看绿色单 元格的数据来源可选中绿色单元格,单击右键-数据穿透

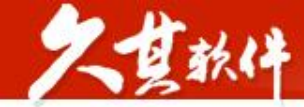

- 数据录入-常用功能按钮
- 每张表填写完毕后,需要保存、运算、审核
- 全部填写完毕后,需要全算和全审。
- 审核通过,上报

## 🖳 保存 🗊 冻结 🖉 整表清除 🔹 🔤 运算 🔹 🖩 全算 🛛 🗟 审核 🔹 🗟 全审 ≶ 流程跟踪 🖄 导入 💽 核算数据提取 🖄 导出 🔹 🖶 打印 🔹 🔾 搜索

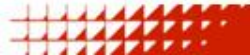

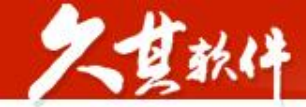

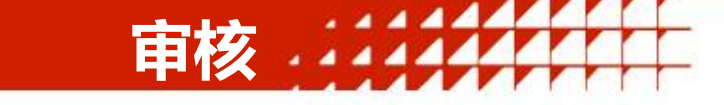

### 一体化系统中审核报错分三种:错误型、警告型、提示型。

错误型:一般不允许出现,如情况属实需请示上级单位; 提示型、警告型:如情况属实,填写出错说明后上报(请认 真填写出错说明)。

| 审核结果 (164)                 | 종 ① • · · · ·             |
|----------------------------|---------------------------|
| ◎ 1、错误型                    | 封面代码                      |
| 公式: A102. M\$([DWM0        | C],6,1) <> ""             |
| 差额:                        |                           |
| 数据:                        |                           |
| 审核结果 (164)                 |                           |
| 002]=C13                   | יטבן-יט, ו אוטאוניטטוא,יט |
|                            | ① 添加出错说明                  |
| <ol> <li>16、提示型</li> </ol> | 封面代码                      |
| 公式: A162. IF DWYSJ         | C = "0" THEN XYDM = "" E  |
| LSE XYDM <> ""             |                           |
| 差额:                        |                           |
| 数据: FMDM[10028,100         | 02]=1; FMDM[10018,100     |
| 02]=                       |                           |
|                            | ④ 添加出错说明                  |

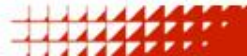

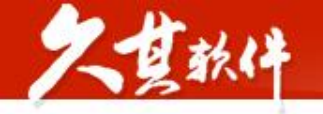

# 审核

| 合首页 数据录入 >        | ×                   |               |                  |                                       |                               |            |                 |           |              |                                                                                          |
|-------------------|---------------------|---------------|------------------|---------------------------------------|-------------------------------|------------|-----------------|-----------|--------------|------------------------------------------------------------------------------------------|
| <b>2022</b> 年     | ] [重化评价计… 凹 保存 🐰    | 〕 冻结  公 整表 泳  | 請除 ▼ 🖾 运算 ▼      | 🖩 全算                                  | 昆 审核 2 2 全审 ◎ 江总 *            | 日上报        | ▼ S 流程跟踪        | 🛛 导入 🔣 核調 | 算数据提取 🕑      | 导出 ▼ 📄 打印 ▼ 🔾 搜索 … 金额 元(默认)                                                              |
| [51,1] 1%         | A B                 | c             | D                | F                                     | E                             | G          | Ц               | T         |              | ■ 〒核結果(4)                                                                                |
| 1                 | A 0                 | <u>ц</u> ит у | D                | -                                     |                               | 0          | 去中              | -         |              | 01. 提示型                                                                                  |
| 2                 | <b>适日</b> 行为        | 11/八<br>在加拓首数 | 今年預算数            | 油質素                                   | <b>西日(按</b> 由約公米)             | 行为         | - 文山<br>- 在加霜質数 | 今年新賀数     | :土質粉         | 公式: B 275. IF BBLX = "0" AND NOT InList(DW                                               |
| 3                 | 一 村次 日八             | 1             | 2                | 3                                     | 岩次                            | 1100       | 4               | 5         | 6            | XZ."30","90") THEN [31.1] > 0 AND [32.4] + [3                                            |
| 7 四、上级补助业         | φλ 4                |               |                  | , , , , , , , , , , , , , , , , , , , | 四、公共安全支出                      | 35         | -               |           |              | 3,4] + [34,4] + [35,4] + [36,4] + [37,4] + [38,4]                                        |
| 8 五、事业收入          | 5                   |               |                  |                                       | 五、教育支出                        | 36         |                 |           |              | + [39,4] + [40,4] + [41,4] + [42,4] + [43,4] + [4                                        |
| · 9 六、经营收入        | 6                   |               |                  |                                       | 六、科学技术支出                      | 37         |                 |           |              | 4,4] + [45,4] + [46,4] + [47,4] + [48,4] + [49,4]                                        |
| 10 七、附属单位」        | 上缴收入 7              |               |                  |                                       | 七、文化旅游体育与传媒支出                 | 38         |                 |           |              | + [50,4] + [51,4] + [52,4] + [53,4] + [54,4] + [5                                        |
| 11 八、其他收入         | 8                   |               |                  |                                       | 八、社会保障和就业支出                   | 39         |                 |           |              | 5,4] + [56,4] + [57,4] > 0                                                               |
| 12                | 9                   |               |                  |                                       | 九、卫生健康支出                      | 40         |                 |           |              | 差额:                                                                                      |
| 13                | 10                  |               |                  |                                       | 十、节能环保支出                      | 41         |                 |           |              | 数据: FMDM[10026,10002]=0; FMDM[1002                                                       |
| 14                | 11                  |               |                  |                                       | 十一、城乡社区支出                     | 42         |                 |           |              | 7,10002]=10; Z01[31,1]=0.00; Z01[32,4]=0.0                                               |
| 15                | 12                  |               |                  |                                       | 十二、农林水支出                      | 43         |                 |           |              | 0; Z01[33,4]=0.00; Z01[34,4]=0.00; Z01[35,                                               |
| 16                | 13                  |               |                  |                                       | 十三、交通运输支出                     | 44         |                 |           |              | 4]=0.00; Z01[36,4]=0.00; Z01[37,4]=0.00; Z                                               |
| 1/                | 14                  |               |                  |                                       | 十四、资源勘探工业信息等支出                | 45         |                 |           |              | 01[38,4]=0.00; 201[39,4]=0.00; 201[40,4]=0.                                              |
| 18                | 15                  |               |                  |                                       | 十五、商业服务业等支出                   | 46         |                 |           |              |                                                                                          |
| 19                | 16                  |               |                  |                                       | 十六、金融文出                       | 47         |                 |           |              | 3,4]=0.00; 201[44,4]=0.00; 201[45,4]=0.00;<br>201[46,4]=0.00; 201[47,4]=0.00; 201[48,4]= |
| 20                | 13                  |               |                  | L.S.                                  | 十七、抜助具他地区又五<br>上世 白城次海海洋生色等古山 | 48         |                 |           |              | 201[48,4] = 0.00; $201[47,4] = 0.00$ ; $201[48,4] = 0.00$ ; $701[48,4] = 0.00$ ; $701$   |
| 22                | 亩校结用(Δ)             |               | 2 9 8            | ~ 审                                   | 一十八、日然页源/荷汗气象寺父山<br>十五、住房保障古山 | 49         |                 |           |              | [51 4]=0.00 · 701[52 4]=0.00 · 701[53 4]=0.00                                            |
| 23                | 甲1%~日本\7/           |               |                  | ~ 核                                   |                               | 51         |                 |           |              | · 701[54 4]=0.00 · 701[55 4]=0.00 · 701[56 4]                                            |
| 24                | UU; ZUI[41,4]=0     | .00; 201[42,4 | 4]=0.00; Z01[4   | ▲ 结                                   |                               | 52         |                 |           |              | =0.00 : Z01[57.4]=0.00                                                                   |
| 25                | 3,4]=0.00; Z01[4    | 44,4]=0.00;Z  | 201[45,4]=0.00;  | 果                                     |                               | 53         |                 |           |              | ① 添加出错说明                                                                                 |
| 26                | Z01[46.4]=0.00:     | Z01[47.4]=0.  | .00 : Z01[48.4]= |                                       | 二十三、其他支出                      | 54         |                 |           |              |                                                                                          |
| 27                | 0.00 . 701[49.4]-   | 0.00 . 701/50 | 0.41-0.00 • 701  |                                       | 二十四、债务还本支出                    | 55         |                 |           |              |                                                                                          |
| 28                | 0.00, 201[45,4]-    | -0.00, 201[30 | 0,4]=0.00,201    |                                       | 二十五、债务付息支出                    | 56         |                 |           |              | 22D, : 02/0. IF DOLA = 0 AND NOT INLISTOW<br>X7 "20" "00" THEN [21 1] (> [21 2]          |
| 29                | [51,4]=0.00; Z0:    | 1[52,4]=0.00; | Z01[53,4]=0.00   |                                       | 二十六、抗疫特别国债安排的支出               | 57         |                 |           |              | X2, 50, 50) THEN [51,1] (> [51,5]                                                        |
| 30 2              | ; Z01[54,4]=0.00    | ; Z01[55,4]=  | 0.00; Z01[56,4]  |                                       |                               | 本          | 年支出合计           |           |              | 2100・<br>数据・EMDM[10026.10002]-0・EMDM[1002                                                |
| 31 使用非财 <b>正</b>  | =0.00 · 701/57.4    | 1=0.00        |                  |                                       | 结余分配                          |            |                 |           |              | 7 100021=10 • 701[31 1]=0.00 • 701[31 3]=0.0                                             |
| 32<br>年初结转和       | -0.00, 201(0),4     | 1-0.00        |                  |                                       | 年末结转和结余                       |            |                 |           |              | 0                                                                                        |
| 33                |                     |               | ① 添加出错说明         | 1                                     |                               |            | ~~~             |           |              | (中)添加出错说明                                                                                |
| 34                | ▲ 2 桿芸刑             |               |                  |                                       |                               |            | 息计              |           |              |                                                                                          |
| <u>35</u> 备注:本套报表 |                     |               |                  |                                       |                               |            |                 |           |              |                                                                                          |
|                   | 公式: B276.IF B       | BLX = "0" ANI | D NOT InList(DV  | /                                     |                               |            |                 |           |              | ZER . 0275.1 DOLA = 0 AND NOT INDIGROW                                                   |
|                   | XZ, "30", "90") THE | N [31,1] <> [ | 31,3]            |                                       |                               | ハ -        | 12 1-2 1-2      | 누그ㅋ그스 -   | 유미 전기 더      | fr. ─                                                                                    |
|                   | 羊筋・                 |               |                  |                                       |                               | 公日         | い申杉             | え相大・      | 如囵尸          | 灯不                                                                                       |
|                   |                     |               |                  |                                       |                               |            |                 |           |              |                                                                                          |
|                   | 资理语: FMDM[10        | 026,10002]=0  | ); FMDM[1002     |                                       |                               | R2         | 76代当            | 表分式       | 编号           |                                                                                          |
|                   | 7,10002]=10; Z      | 01[31,1]=0.00 | ; Z01[31,3]=0.0  |                                       |                               |            |                 | NAN       | 17両 J        |                                                                                          |
|                   | 0                   |               |                  |                                       |                               | 70.        | 1101 -          | 11        |              |                                                                                          |
|                   |                     |               | CONTRACTOR NAME  |                                       |                               | <b>Z</b> 0 | , וכןו          | 11        |              |                                                                                          |
|                   |                     |               | 1 3 添加口箱说明       |                                       |                               |            |                 |           | -1           |                                                                                          |
|                   | DENA VILLATION      |               |                  |                                       |                               | Z(0)       | 1 表 不           | 「表編す      | $\vec{\tau}$ |                                                                                          |
|                   | 咱制人 山 箱 虎 明         |               |                  |                                       |                               | _v         |                 |           | <b>~</b>     | <b>→</b>                                                                                 |
|                   |                     |               | 取消 确定            |                                       |                               | [21        | 11 夫            | 示単う       | -杦焔          | 是                                                                                        |
|                   |                     |               |                  |                                       |                               |            | , <u>1</u> 1X   | ハートノ      | ゴロが明         | 17                                                                                       |

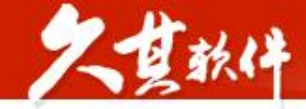

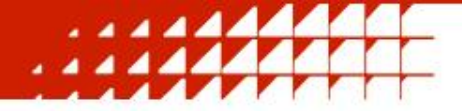

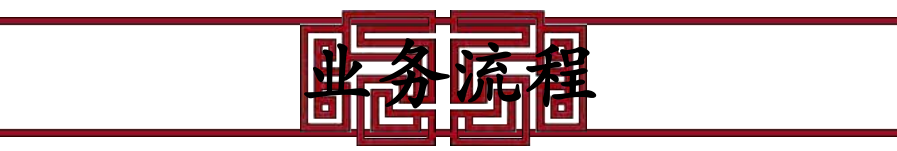

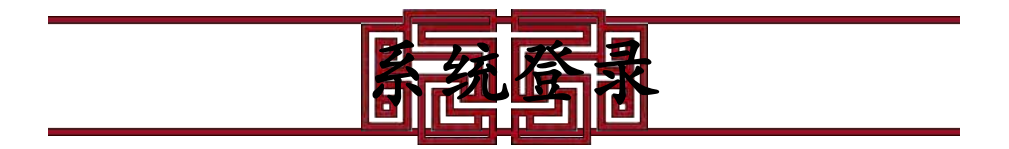

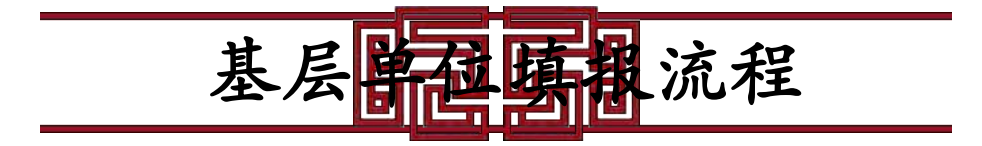

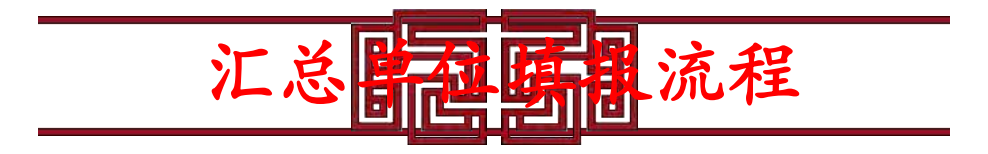

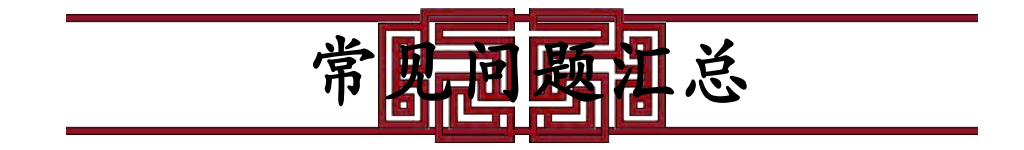

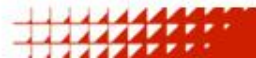

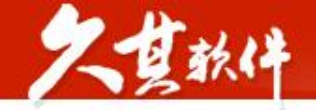

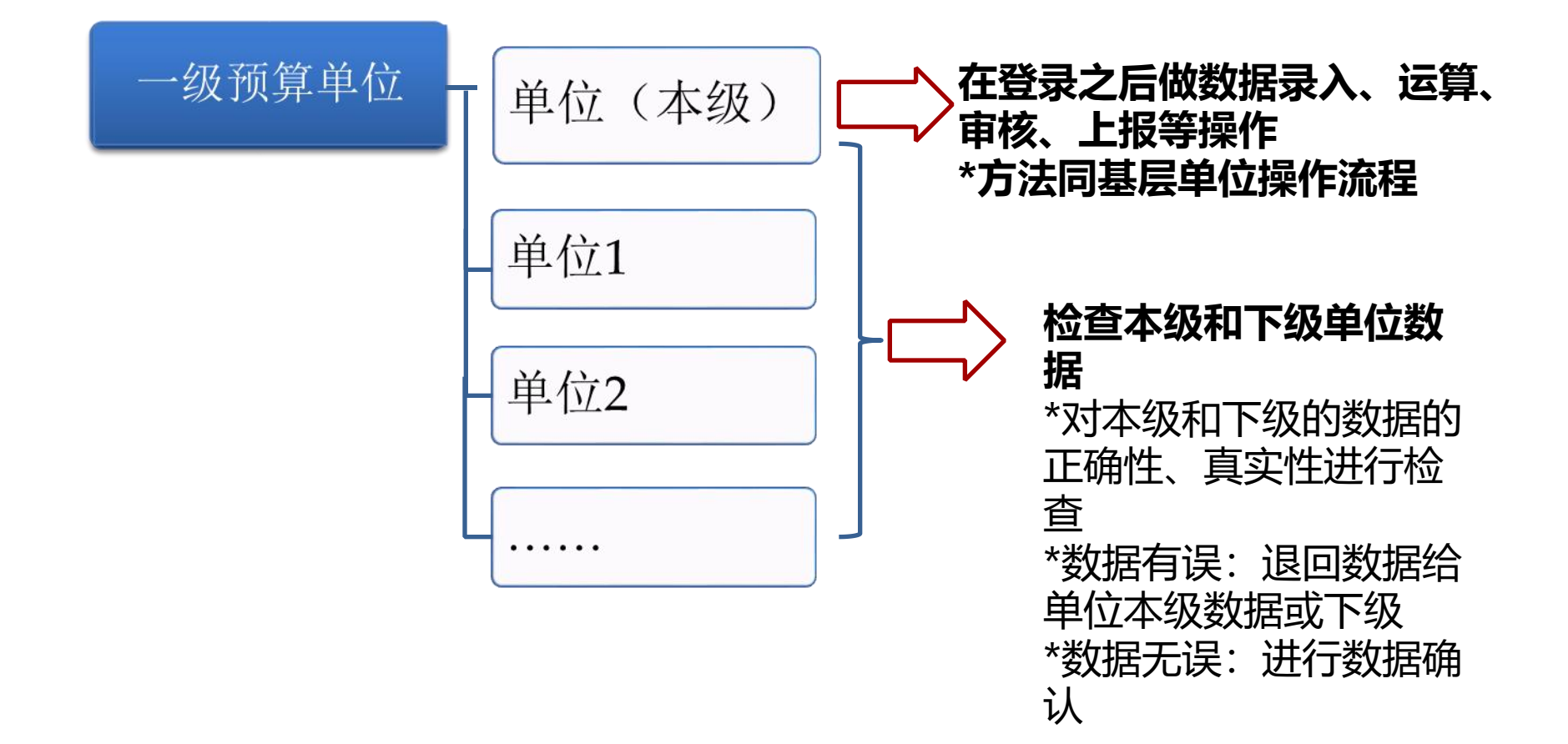

数据录入及检查

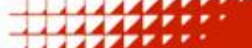

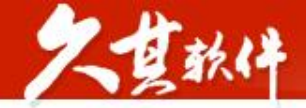

## 汇总直接下级节点:参与汇总单位为汇总目标单位的直接下级 汇总所有子节点:目标单位下的所有下级单位,按照单位级次逐级往上汇总,会覆

数据汇总

. . . . . . . . .

....

盖中间级次单位的数据。

| 🗏 保存 🌄 冻结 🖉 整要           | 「清除・日」 运算 📓 全算 🛛 🗟 审核 😡 全审 📄 汇总 - 🕒 上根 ・ 🛚 流程跟踪 |  |
|--------------------------|-------------------------------------------------|--|
| [10001,10002] fx 1234567 | 789n                                            |  |
| 代码                       | 汇总设置 × 1                                        |  |
| 单位名称                     |                                                 |  |
| 甲位负责人                    |                                                 |  |
| 別 (分 贝 贡 人 )<br>         | 您将要进行汇总操作,可以直接确认,或者并动修改单位/报表范围。具体影响范围如下:        |  |
| 由话是码(反是)                 |                                                 |  |
| 电话号码                     | 当前时期: 2022年                                     |  |
| 分机号                      |                                                 |  |
| 单位地址                     | 目标单位: 测试                                        |  |
| 邮政编码                     |                                                 |  |
| 甲位附任地区(国家标准:行<br>金属关系)   | 1 記念范围: () 直接下级 () 所有下级                         |  |
| 東海大泉                     |                                                 |  |
| 国民经济行业分类                 | 报表: 🔘 新有报表 🔿 当前报表 🔿 洗择物素                        |  |
| 新报因素                     |                                                 |  |
| 上年代码                     |                                                 |  |
| 备用码                      |                                                 |  |
| 成一社士信用1745<br>冬田和二       | 70.84                                           |  |
| 备用码二                     |                                                 |  |
| 单位代码                     |                                                 |  |
| 组织机构代码                   |                                                 |  |
| 是否参照公务员法管理               |                                                 |  |
| 执行会计制度                   |                                                 |  |
| 测算级八                     |                                                 |  |

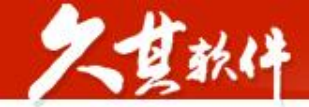

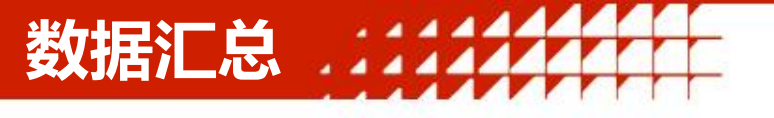

#### 圖 「 量化评价计… 🖳 保存 🗊 冻结 🛇 整表清除 🔹 🖾 运算 📓 全算 🛛 🖳 审核 🖾 全审 🚿 汇总 🔹 🖙 上报 💌 😒 流程跟踪 **2022年** $Q \equiv [10001, 10002]$ fx 1234567890 代码 1234567890 ✔ 閏 湖南省2022年度部门决算汇总 [2] 单位名称 测试 ▶ □ 湖南省本级2022年度部门决算汇总 [13] 单位负责人 ▶ 副湖南省地市级2022年度部门决算汇总 [14] 财务负责人 填表人 > 同 湖南省长沙市2022年度部门决算汇总 单位状态分为: 电话号码(区号) ▶ ■ 湖南省株洲市2022年度部门决算汇总 [2] 电话号码 > 同 湖南省株洲市市本级2022年度部门决算汇总 红色字体:已上报 分机号 > 國湖南省株洲市区县2022年度部门决算汇总 [9 单位地址 > 計湖南省湘潭市2022年度部门決算汇总 [2] 邮政编码 单位所在地区(国家标准:行政区划代码) > 同 湖南省衡阳市2022年度部门决算汇总 [2] 蓝色字体: 已退回 隶属关系 > 同 湖南省邵阳市2022年度部门决算汇总 [2] 部门标识代码 > 副湖南省岳阳市2022年度部门决算汇总 [2] 国民经济行业分类 黑色字体:未上报 > 🗗 湖南省常德市2022年度部门决算汇总 [2 新报因素 0)连续上报 > 計湖南省张家界市2022年度部门决算汇总 [2] 上年代码 备用码 > 計湖南省益阳市2022年度部门决算汇总 [2] 统一社会信用代码 > 計湖南省永州市2022年度部门决算汇总 [2] 备用码一 > 副湖南省郴州市2022年度部门决算汇总 [2] 备用码二 > 同 湖南省娄底市2022年度部门决算汇总 [2] 单位代码 > 同 湖南省怀化市2022年度部门决算汇总 [2] 组织机构代码 > 計湖南省湘西州2022年度部门决算汇总 [2] 是否参照公务员法管理 执行会计制度 ✓ 图测试[1] 预算级次 即 测试 报表小类 单位类型 单位预算级次 单位经费保障方式 是否编制部门预算 是否编制政府财务报告 是否编制行政事业单位国有资产报告 财政区划代码 父节点 I( ( ... ) ) | | | | | | | | 封面代码 封面代码 部门决算报表(主表) 部门决算报表(附表) 量化评价表 上报文档 报表说明附表 1234567890 | 测试 | 可写 | 单位状态:未上报 公式方案:默认公式方案 ^

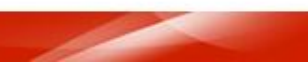

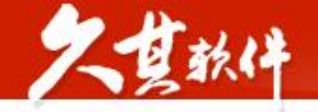

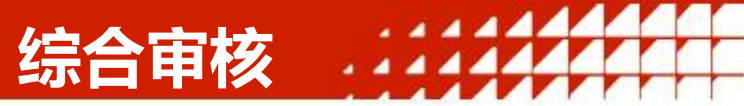

| 🎲 湖南  | i省预算管3 | 理一体化 | 部门决算到  | 統        |        |           |              |    |         |          |               |             |
|-------|--------|------|--------|----------|--------|-----------|--------------|----|---------|----------|---------------|-------------|
| 3     | ≡)     | 命首页  | 密码管理 × | 数据录入-部门》 | 央算报表 × | 会审中心-部门决议 | 算报表 × 综合审核 × |    |         |          |               |             |
| Ba 数据 | 录入     |      |        |          |        |           |              |    |         |          |               |             |
| Ba 批重 | 运算     |      |        |          |        |           |              |    |         | 综合审核     |               |             |
| Ba 批量 | 打印     |      |        |          |        |           |              |    |         | シュージ     |               |             |
| Ba 批算 | 是上报    |      |        |          |        |           |              |    |         |          |               |             |
| Ba 批重 | 退回     |      |        |          |        |           |              |    |         | C C C    |               |             |
| 日本 核算 | 東账簿配置  |      |        |          |        |           |              |    |         |          |               |             |
| 自审核   | ^      |      |        |          |        |           |              |    |         |          |               |             |
| Ba 批量 | 自有核    |      |        |          |        |           | 任务名称         | 20 | )22年度公开 |          | ~             |             |
| Ba 会前 | 中心     |      |        |          |        |           |              | 1  |         |          |               |             |
| Ba 会情 | 配置     |      |        |          |        |           | 时期           | 20 | )22年    |          |               |             |
| Bà 枚4 | 经实典检查  |      |        |          |        |           | 湖南部门决        |    |         | 3+1*     |               |             |
| □ 表示  | 2整性检查  |      |        |          |        |           | MARKING SOLU |    |         |          |               |             |
| 日本 综合 | 合审核    |      |        |          |        |           | 审核内容         | ~  | 默认公式方案  |          | 所有单位所有报表了     |             |
| 白汇总   | ~      |      |        |          |        |           |              | ~  | 枚举字典检查  |          | 所有单位 所有枚举区    |             |
| 一 传送  | ~      |      |        |          |        |           |              | ~  | 出错说明检查  |          | 所有单位 已选1个方案[] |             |
| 一 业务建 | 模 ^    |      |        |          |        |           |              |    | 附件又档检查  |          | 所有甲位 所有指标」    |             |
| Ba 数据 | 的案管理   |      |        |          |        |           |              |    |         |          | 测试底有报表了       | <del></del> |
| 日子    | 行理     |      |        |          |        |           |              |    | 户数核对    |          | 测试 2022年度 [2] |             |
| 品组织   | 讯构定义   |      |        |          |        |           |              |    | 树形结构检查  |          |               |             |
| 品组织   | 识机构管理  |      |        |          |        |           |              |    |         | THAT     |               |             |
| ☑ 基础  | 上数据管理  |      |        |          |        |           |              |    |         | 开始执行     |               |             |
| F2 时其 | 管理     |      |        |          |        |           |              |    |         | 查看上次审核结果 |               |             |

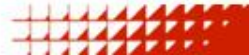

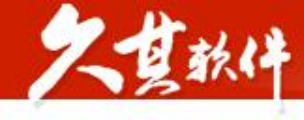

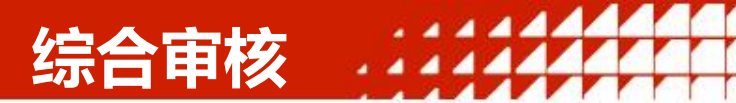

户数核对

| 💮 湖南省预算管理          | 理一体化部门决算系统                 |           |                 |                           |               | ×               |
|--------------------|----------------------------|-----------|-----------------|---------------------------|---------------|-----------------|
| Ξ                  | 合首页 密码管理 × 数据录入-部门         | 决算报表 ×    | 会审中心-部门决算报表 >   | ◆ 获取核利配置內容天败,頃極<br>综口単核 ^ | 但走口能直核利能直     |                 |
| B。数据录入             | <b>审核信息</b> 2022年度公开 2022年 | 2家单位 5-   | 个审核项   审核结果参与审  | 核内容5项,其中审核不通过4项 2023-1    | 1-08 16:49:53 |                 |
| B。 批量运算            | 🛞 默认公式方案 🛛 😣 节点检查          | 1         | 表完整性检查 📀 户数核    | 对 😵 树形结构检查                |               |                 |
| BA 批量打印<br>BA 批量上报 | 核对任务 2022年度公开   2022年度公    | 开   2022年 | │ 关联任务 2022年度公开 | 2022年度公开   2022年          |               |                 |
| B。批量退回             | 请输入查找关键字 Q                 | (8) 核对    | ◎保存 ⑧打印 ⑨导      | 出 幻 明细                    |               |                 |
| B. 核算账簿配置          | >湖南省2022年度部门决算汇总           | 减少单位      | 可能有误单位格         | 对结果分析                     |               |                 |
|                    | 」 测试                       |           |                 |                           |               |                 |
|                    | 测试                         | 序号        | 业务主键            |                           | 单位名称          | <b>55丁 W-IP</b> |
| La 批 <b>里</b> 审核   |                            |           |                 |                           |               | <b>習</b> 尢叙始    |
| Ba 会审中心            |                            |           |                 |                           |               |                 |
| Ba 会审配置            |                            |           |                 |                           |               |                 |
| B。枚举字典检查           |                            |           |                 |                           |               |                 |
| Ba 表完整性检查          |                            |           |                 |                           |               |                 |
| Ba 综合审核            |                            |           |                 |                           |               |                 |
| 白汇总 ~              |                            |           |                 |                           |               |                 |
| 白传送 ~              |                            |           |                 |                           |               |                 |
| □ 业务建模 ^           |                            |           |                 |                           |               |                 |
| B. 数据方案管理          |                            |           |                 |                           |               |                 |
| B. 任务管理            |                            |           |                 |                           |               |                 |
| 品 组织机构定义           |                            |           |                 |                           |               |                 |

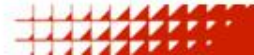

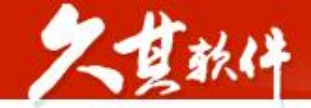

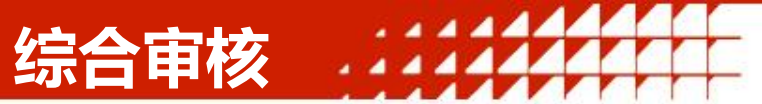

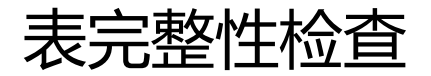

| 🎲 湖南省预算管                                            | 理一体化  | 部门决算系统                     |                    |         |              |            |                     |                  |                     |                         |                        | Ø                     | ଜ 💿          |
|-----------------------------------------------------|-------|----------------------------|--------------------|---------|--------------|------------|---------------------|------------------|---------------------|-------------------------|------------------------|-----------------------|--------------|
| ≡                                                   | 合首页   | 密码管理 × 数据                  | 露入-部门决算报表 × 务      | 会审中心-部  | 门决算报表 × 综合审核 | 亥 ×        |                     |                  |                     |                         |                        |                       | < >          |
| B. 数据录入                                             | 审核信息  | 2022年度公开 20                | )22年   2家单位 5个审核   | 亥项   审核 | 结果 参与审核内容5项  | ,其中审核不通过4项 | 2023-11-08 16:49:53 |                  |                     |                         |                        | 继续审核                  | <b></b> 查看数据 |
| ➡ 批量运算                                              | 🚫 默ù  | 人公式方案 🤇                    | 节点检查 🛛 🕺 表完整       | 智性检查    | 夕数核对         | 😵 树形结构检查   |                     |                  |                     |                         |                        |                       |              |
| <ul><li>時、批量打印</li><li>時、批量上报</li></ul>             | 检查范   | 围:全部报表 🗌 🤅                 | 差额表 全零表            |         |              |            |                     |                  |                     |                         |                        | 添加标识                  | 日間           |
| □<br>□3 批量退回                                        |       | 缺                          | 表单位 <mark>2</mark> | 标识      | Z01          | Z03        | Z04                 | Z01_1            | Z07                 | Z08_1                   | Z09                    | Z11                   |              |
| □<br>□<br>□<br>□<br>□<br>□<br>□<br>□<br>□<br>□<br>□ | rès 5 | 2 单点作用                     | 前后夕後               | 表名      | 收入支出决算总表     | 收入决算表      | 支出决算表               | 财政拨款收入支出决算<br>总表 | 一般公共预算财政拨款<br>支出决算表 | 一般公共预算财政拨款<br>基本支出决算明细表 | 政府性基金预算财政拨<br>款收入支出决算表 | 国有资本经营预算财政<br>拨款支出决算表 | 财政拨款<br>支    |
| □ 审核           ^                                    | 19-1  | 5 <b>12101111111111111</b> | 手匠口仰               | 计数      | 1            | 2          | 2                   | 2                | 2                   | 2                       | 2                      | 2                     |              |
| 已 批量审核                                              | 1     | 1234567890                 | 测试                 | 9       | 空表           | 空表         | 空表                  | 空表               | 空表                  | 空表                      | 空表                     | 空表                    |              |
| 四 会主中心                                              | 2     | 1234567891                 | 测试                 | 8       |              | 空表         | 空表                  | 空表               | 空表                  | 空表                      | 空表                     | 空表                    |              |
| 日、日、日、日、日、日、日、日、日、日、日、日、日、日、日、日、日、日、日、              |       |                            |                    |         |              |            |                     |                  |                     |                         |                        |                       |              |

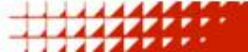

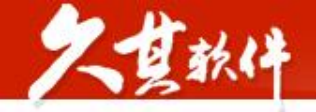

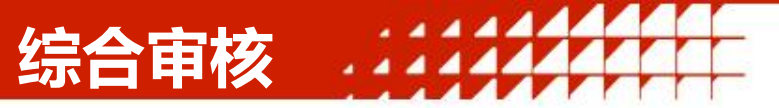

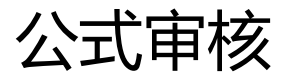

| 🛞 湖南省预算管理                                                                                                    | 里一体化部门决算系统                      |                |           |                                                                        |                                                                                                    |                              |
|----------------------------------------------------------------------------------------------------|---------------------------------|----------------|-----------|------------------------------------------------------------------------|----------------------------------------------------------------------------------------------------|------------------------------|
| =                                                                                                    | 命首页 密码管理 × 数据录入-部门决算            | 算报表 × 会审中心-部门》 | 決算报表 × 综合 | 审核 X                                                                   |                                                                                                    |                              |
| B。数据录入                                                                                                    | <b>审核信息</b> 2022年度公开 2022年   2家 | 单位 5个审核项   审核结 | 果参与审核内容5  | 项,其中审核不通过4项 2023-11-08 16:49:                                          | 53                                                                                                    |                              |
| Ba 批量运算                                                                                                    | 🔕 默认公式方案 🛛 🕺 节点检查               | 🚫 表完整性检查       | 🕑 户数核对    | 😵 树形结构检查                                                               |                                                                                                    |                              |
| Ba 批量打印                                                                                                    |                                 |                |           |                                                                        |                                                                                                    |                              |
| B。 批量上报                                                                                                    |                                 |                |           |                                                                        |                                                                                                    |                              |
| Bà 批量退回                                                                                                    | 按甲位首有 投公式首有                     |                |           |                                                                        |                                                                                                    |                              |
| B。核算账簿配置                                                                                                    | A202 (合计1)                      |                |           |                                                                        |                                                                                                    |                              |
| <ul> <li>市核 へ</li> <li>助 批星审核</li> <li>助 会审中心</li> <li>助 会审配置</li> <li>助 校举字典检查</li> <li>助 表完整性检查</li> </ul> | ⊗ 1 收入支出決算总表                    | 测试             |           | 公式:A202:[27,1] = ([1,1]+[2,1]+<br>[3,1]+[4,1]+[5,1]+[6,1]+[7,1]+[8,1]) | 数据: Z01[27,1]=0.00 Z01[1,1]=0.00<br>Z01[2,1]=312.00 Z01[3,1]=0.00<br>Z01[4,1]=0.00 Z01[5,1]=0.00<br>Z01[6,1]=0.00 Z01[7,1]=0.00<br>Z01[8,1]=0.00 | 左边=0.00 右边=312.00 差额=-312.00 |
| <ul> <li>□ 综合审核</li> <li>□ 江总 </li> <li>□ 传送 </li> <li>□ 少务建模 </li> <li>▲</li> <li>□ 数据方案管理</li> </ul>       |                                 |                |           |                                                                        |                                                                                                    |                              |

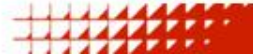

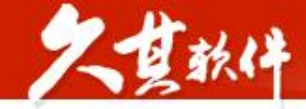

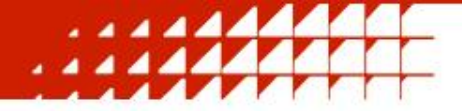

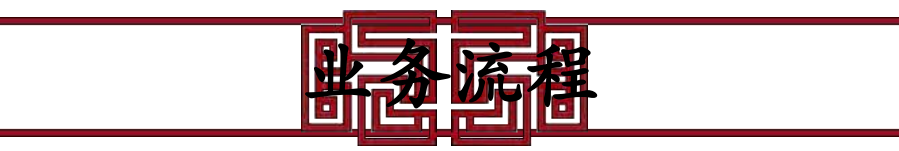

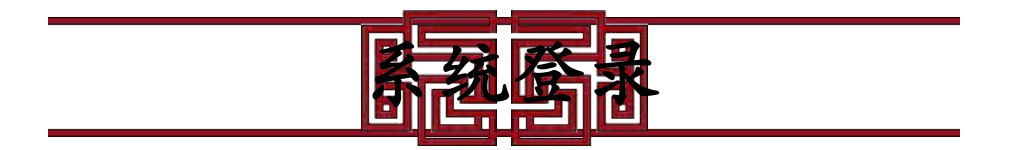

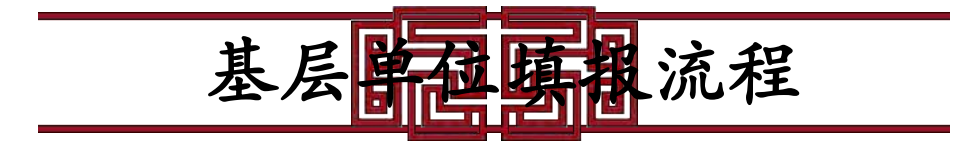

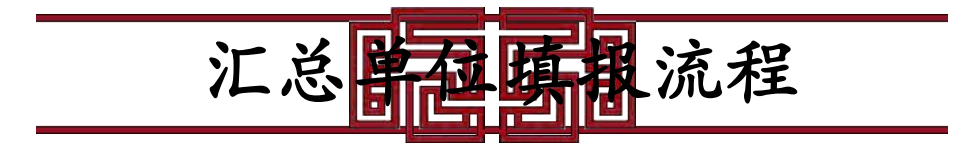

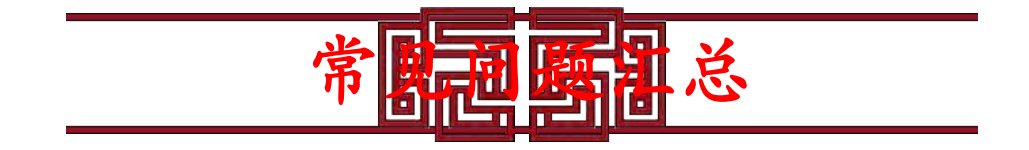

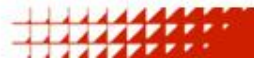

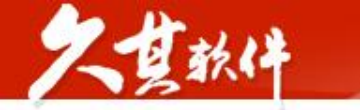

## 报表导出

| į, | 理一体化部门决算系统                                                                                                    |             |                                                                                                    |                                                         |            |        |            |       |        |
|----|----------------------------------------------------------------------------------------------------|-------------|----------------------------------------------------------------------------------------------------|---------------------------------------------------------|------------|--------|------------|-------|--------|
|    | 合首页 密码管理 × 数据录入-部门决算报表 ×                                                                                                    |             |                                                                                                    |                                                         |            |        |            |       |        |
|    | 2022年 【量化评价计… 】保存 】冻结                                                                                                    |             | 清除 🔹 🔲 运算 🔹 📗 全算 🛛 🗟 审核                                                                                                    | ■ 國 全审 ② 汇总 ■ 目                                         | 上报 🔹 🗟 流程路 | 職 🖄 导入 | 🖻 导出 🔹 📄 打 | 印 • 🖸 | EFDC取数 |
|    |                                                                                                    |             | [10001,10002] fx HN43002357<br>代码                                                                                                 | HN43002357                                              |            |        |            |       |        |
|    | - 日 湖南省-2022年度部门決算汇急[4]<br>- 日 湖南省本級2022年度部门決算汇急[13]<br>、 日 湖市省本級2022年度部门決算汇急[13]                                                      |             | 单位名称<br>单位负责人                                                                                                    | 湖南省本级科教处2022年度部<br>刘文杰                                  | 部门决算汇总     |        |            |       |        |
|    | ◇回 湖南省中級(44/02/2022年度部) (大事に2010)<br>>回 湖南省本級文化2022年度部] (大事に2010)<br>>回 湖南省本級经济建设か2022年度部(1)(大事に2010)                                  |             | 和劳贝贡入<br>填表人<br>电话号码(区号)                                                                                                    | <ul> <li>□□□□□□□□□□□□□□□□□□□□□□□□□□□□□□□□□□□□</li></ul> |            |        |            |       |        |
|    | > 回 湖南省本级自然资源和生态环境处2022年度部门决算<br>> 回 湖南省本级农业农村处2022年度部门决算汇6 71                                                                         | 导出          | 由活号码                                                                                                    | 85165134                                                | ×          |        |            |       |        |
|    | <ul> <li>&gt; 図 湖南省本級社保处2022年度部门決算汇总 [8]</li> <li>&gt; 図 湖南省本級行政处2022年度部门決算汇总 [37]</li> <li>&gt; 図 湖南省本级政法处2022年度部门決算汇总 [8]</li> </ul> | ſ           | 导出范围 🔘 当前报表 🔿 所有报表 🔿 选择                                                                                                    | 很表                                                      |            |        |            |       |        |
|    | > 回 湖南省本級企业处2022年度部门決算汇总 [9]<br>> 回 湖南省本級外经处2022年度部门決算汇总 [3]<br>- 同 湖南省本级综合规划处2022年度部门決算汇总 [3]                                         | 文           | 件格式: <ul> <li> 一 國导出EXCEL文件  </li> <li> 一 國导出JIO文件</li></ul>                                                                      |                                                         | 1          |        |            |       |        |
|    | 間 湖南省福利彩票发行中心<br>間 湖南省体育局体育彩票管理中心                                                                                                    | <u>ا</u> لة | 印方案: 默认打印方案                                                                                                    | ~                                                       | - 1        |        |            |       |        |
|    | <ul> <li>■ 湖南省直单位住房公积金管理中心</li> <li>&gt; ■ 湖南省本级资产管理处2022年度部门决算汇总 [2]</li> <li>&gt; ■ 湖南省本级金融处2022年度部门决算汇总 [1]</li> </ul>              |             | <ul> <li> </li> <li> </li> <li> </li> <li> </li> <li> </li> <li> </li> <li> </li> <li> </li> <li> </li> <li> </li> <li></li></ul> | 背景色 🗌 导出合计                                              | - 1        |        |            |       |        |
|    | > B <sup>9</sup> 湖南省地市级2022年度部门决算汇总 [14]<br>> 田 测试 [1]                                                                                 |             | ✓ 导出前转换量纲单位 金额 万元                                                                                                    | ✓ 小数位数 请输入小数位                                           |            |        |            |       |        |
|    |                                                                                                    |             | 1. March Salar                                                                                                    | 取消                                                      | 确定         |        |            |       |        |
|    |                                                                                                    |             | 单位预算级次                                                                                                    | 0 财政汇总                                                  |            |        |            |       |        |

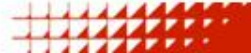

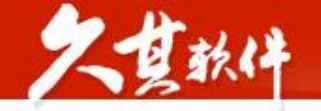

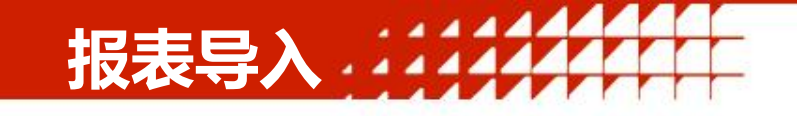

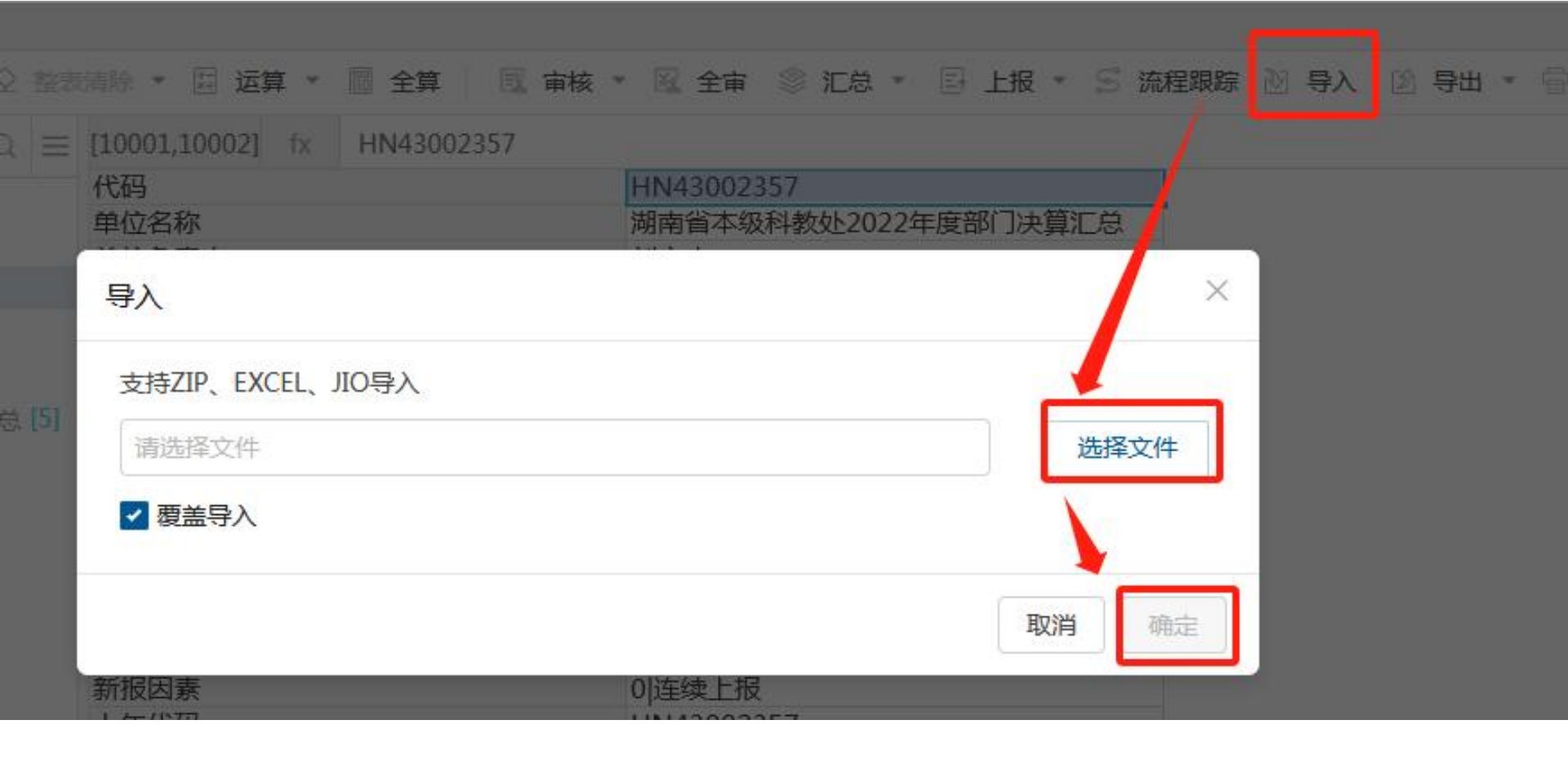

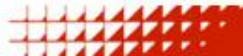

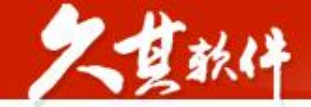

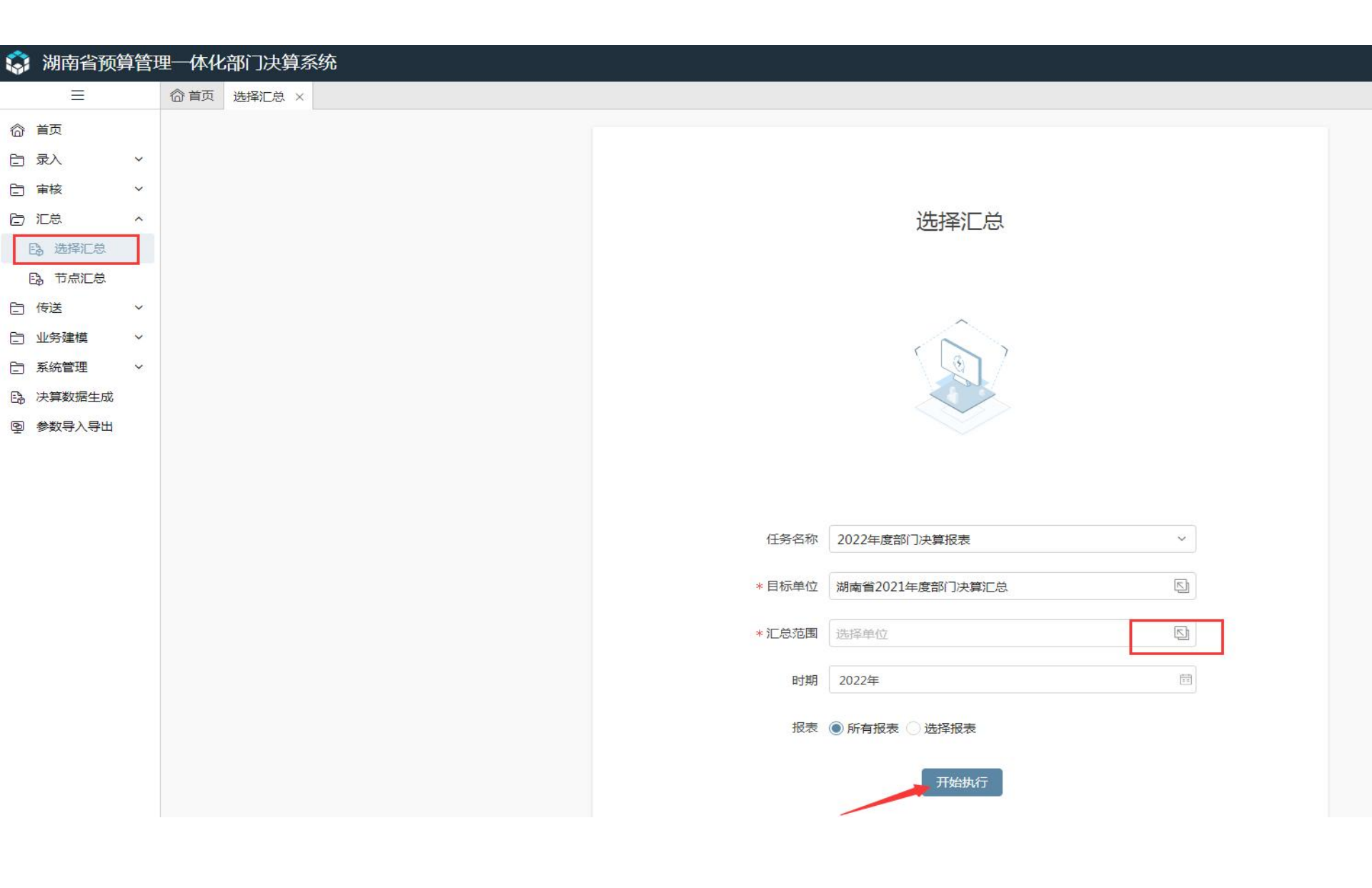

汇总

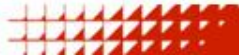

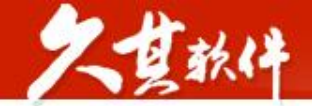

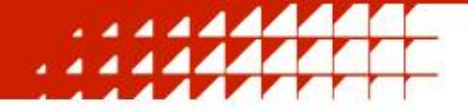

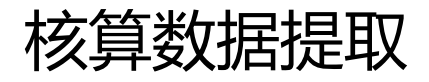

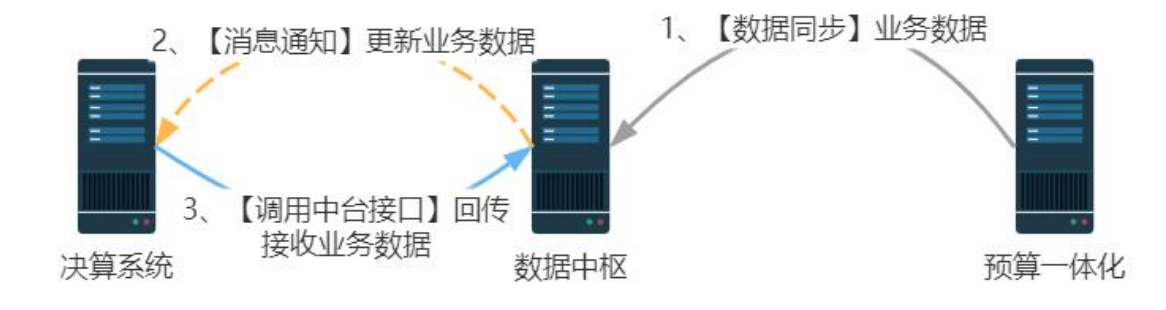

核算取数相关问题处理流程: 1. 检查本单位核算云中的填列情况 2. 若第一步没问题则联系久其排查 3. 久其会联系中台反馈相关情况 4. 核算系统重新推送数据 5. 重新提取

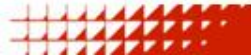

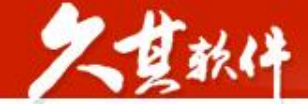

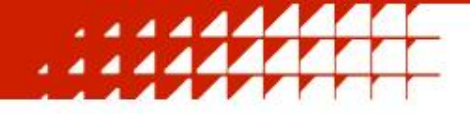

## 单位异动情况处理:

将单位以下信息以表格形式发送至邮箱zengcong@jiuqi.com.cn

- 1.单位全称
- 2.单位组织机构代码
- 3.单位统一信用代码
- 4.父节点代码及父节点名称
- 5.报表小类
- 6.新报因素
- 7.上年代码

#### 8.单位代码(组织机构代码+报表小类)

| 代码         | 名称         | 父级                | 报表类型    | 组织机构代码(各级<br>技术监督局核发) | 新报因素 | 上年代码       | 统一社会信用代码                              |
|------------|------------|-------------------|---------|-----------------------|------|------------|---------------------------------------|
| XXXXXXXXX7 | 湖南省XXXXXX厅 | XXXXXXXX 财政厅XXX处  | 7 叠加汇总表 | XXXXXXXXXX(9位)        | 新设   | HN88889967 | XXXXXXXXXXXXXXXXXXXXXXXXXXXXXXXXXXXXX |
| XXXXXXXXX0 | 湖南省XXX学校   | 0061222607 湖南省教育厅 | 0 单户表   | XXXXXXXXX             | 合并   | 0061222600 | XXXXXXXXXXXXXXXXX                     |
| XXXXXXXXXO | XX大学XX学院   | 0061222607 湖南省教育厅 | 0 单户表   | XXXXXXXXX             | 撤销   | 7880275150 | XXXXXXXXXXXXXXXXXX                    |

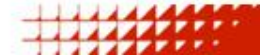

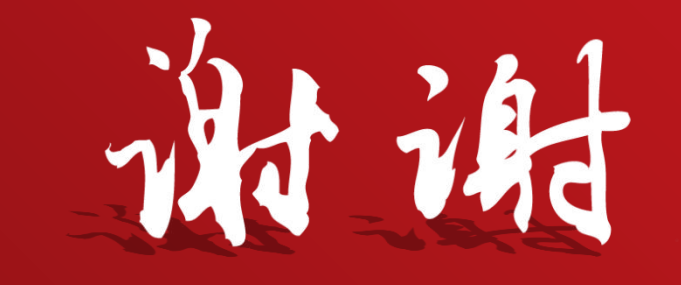

The state of the state